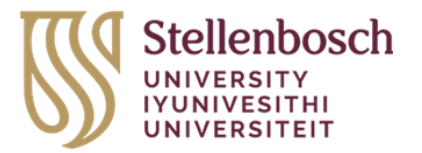

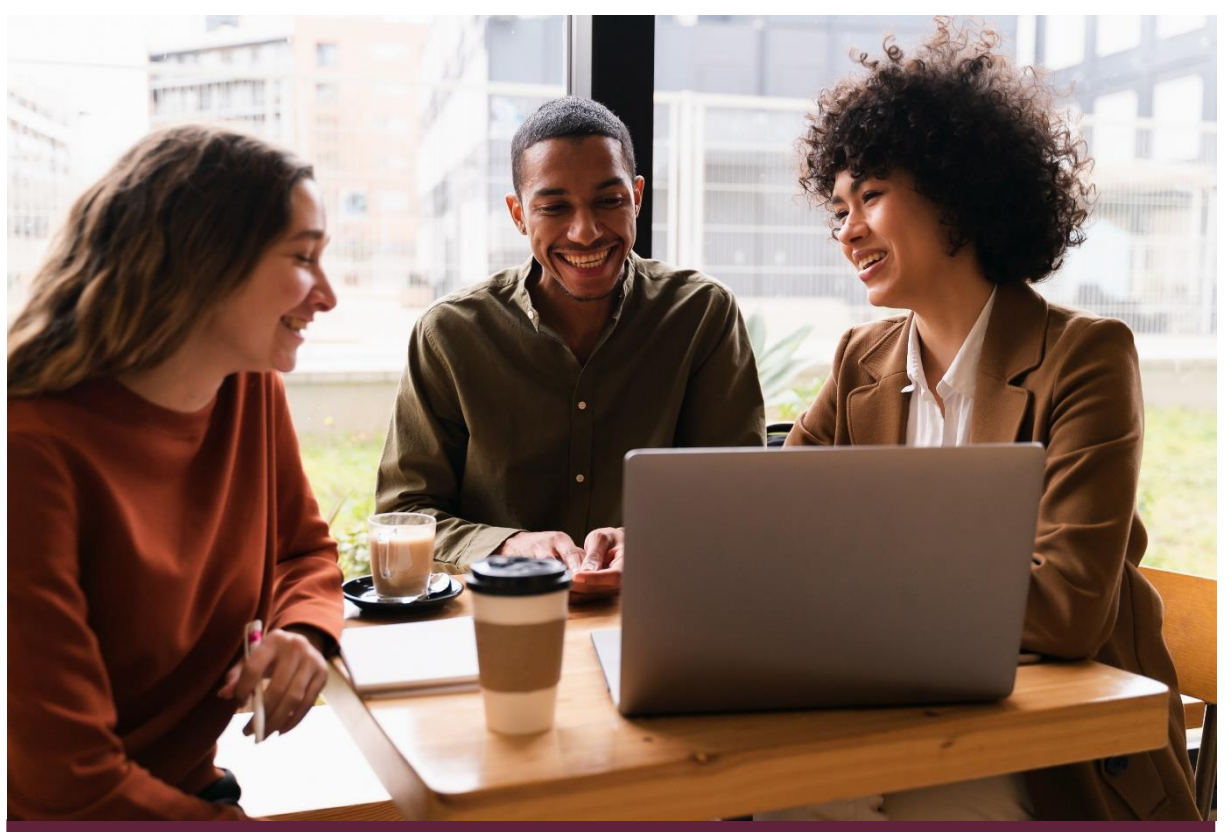

Access Examination Results on Student Portal

Capability: Marks Capturing

Target Audience: Students

Version control: Version 1.0

Release date: 19 July 2024

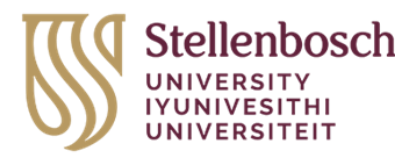

## Table of Contents

How to access your Examination Results on the Student portal

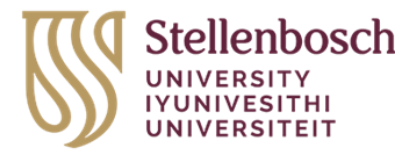

## How to access your Examination Results on the Student portal

**STEP 1:** In your web browser, go to https://student.sun.ac.za/ and Click on the Student Icon **STEP 2:** Click on Login with your SU credentials button.

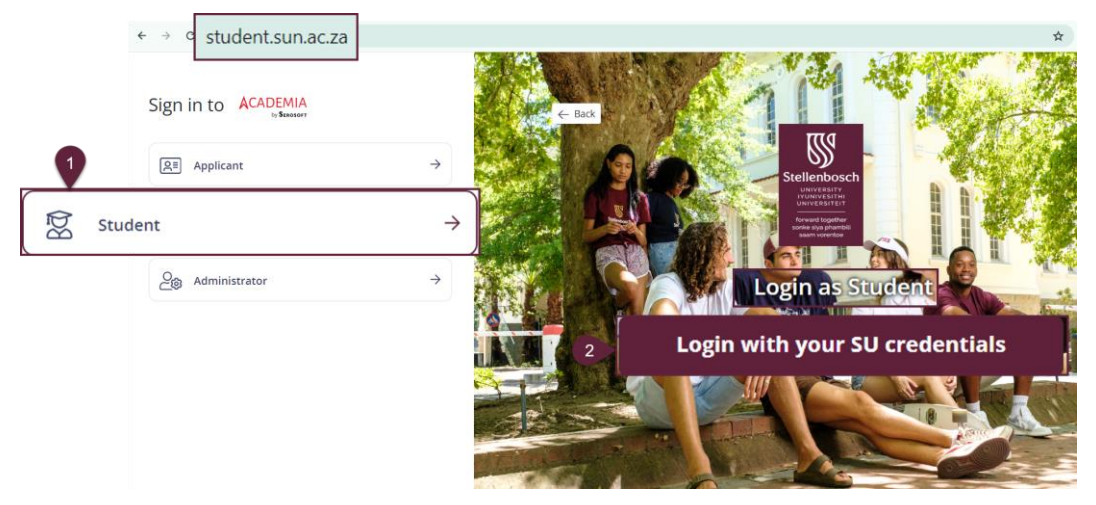

STEP 3: Enter your SU Username (SU Email) and click on Next

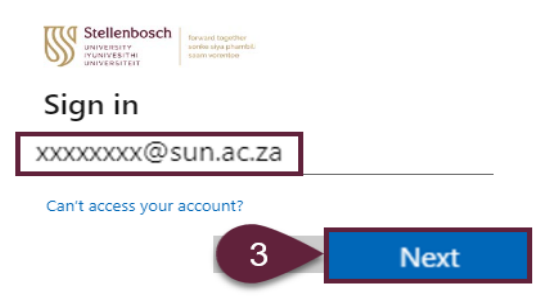

**STEP 4:** Enter your SU Password and click on Sign in, and Authenticate via the Microsoft

Authenticator app.

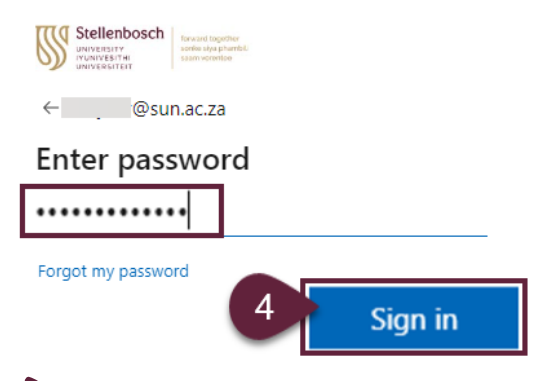

**Note:** You will need to set up MFA verification if you have not done so before. Use the MFA User Guide available or log a call with the ICT Partner portal.

Student Guide - How to access your Examination Results

Page 3 of 5

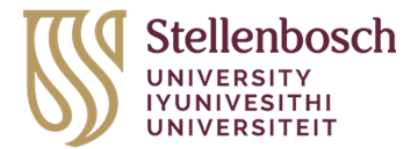

## How to access your Examination Results on the student portal

continued:

**STEP 5&6:** On the Navigation panel select Academics and then select Examination Results under the Examination heading.

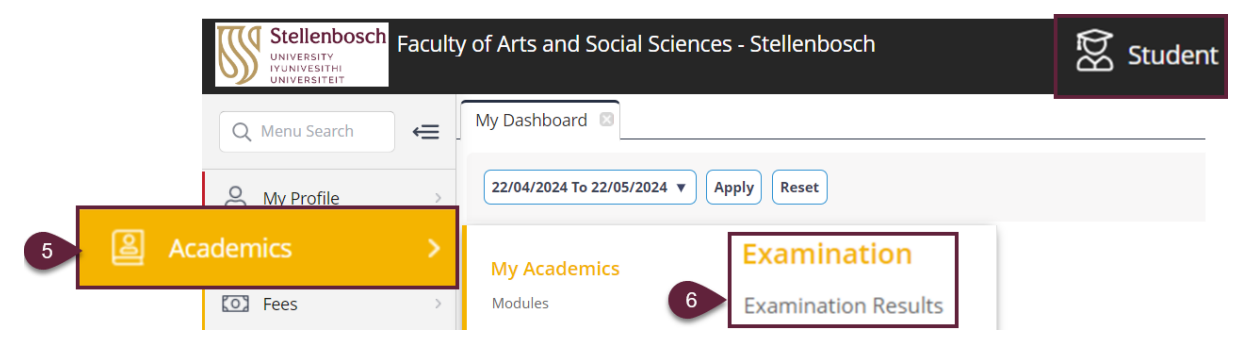

There are two types of Assessment Levels:

- 1. Event Level this is where you find the marks captured by the departments (e.g. MYM, MTD, A1, etc).
- 2. Course Level this is where you find the final result (Final Mark or Final Grade) for the module.

**STEP 7&8 Event Level:** In the <u>Examination Results</u>, ensure <u>Program Code/Name</u>, <u>Intake and</u> <u>Period</u> that are automatically populated are correct. <u>In the Assessment Level field</u>, <u>click on</u> <u>the drop-down arrow and select Event</u>. <u>When the filter is complete</u>, <u>select Search</u>.

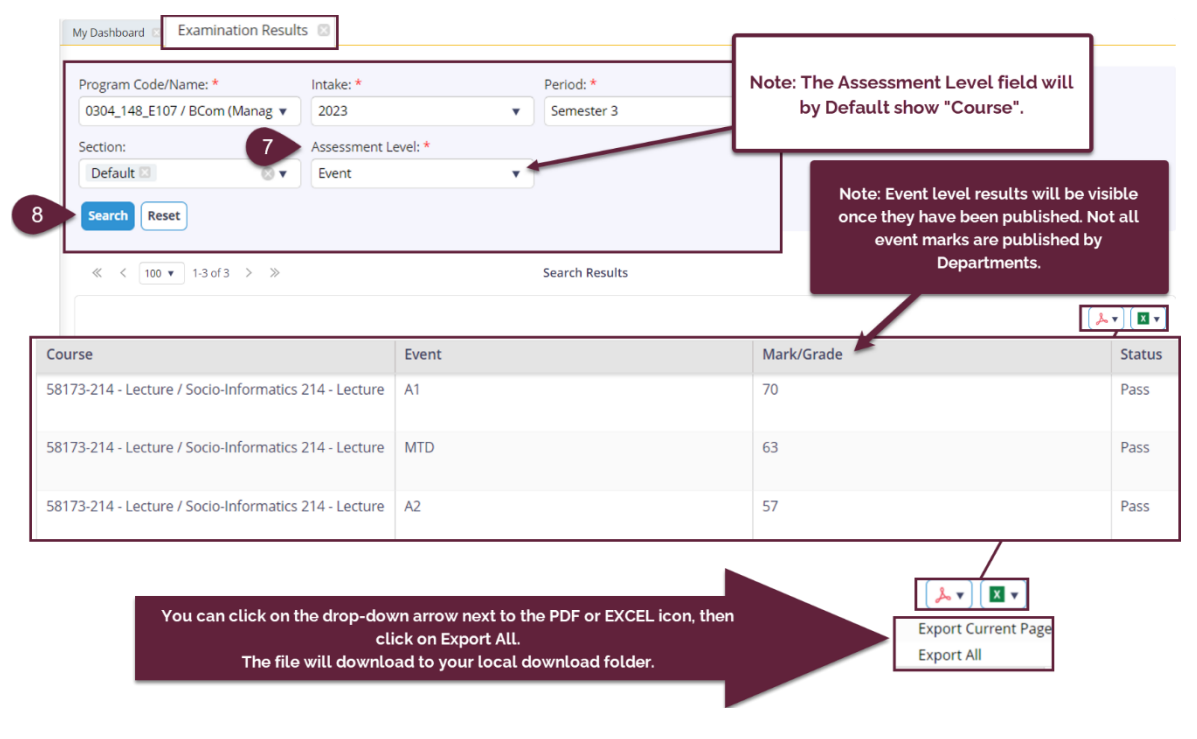

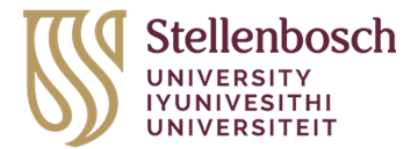

## How to access your Examination Results on the student portal

continued:

**STEP 9&10 Course Level:** In the <u>Examination Results</u>, ensure <u>Program Code/Name, Intake</u> <u>and Period</u> that are automatically populated are correct. <u>In the Assessment Level field, click</u> <u>on the drop-down arrow and select Course</u>. When the filter is complete, select Search.

| Program Code/Name: *                                               | Intake: *                                     |            | Period: *  |            |                                                                                                    |
|--------------------------------------------------------------------|-----------------------------------------------|------------|------------|------------|----------------------------------------------------------------------------------------------------|
| 0304_148_E107 / BCom (Manag<br>Section:<br>Default<br>Search Reset | g v 2023<br>9 Assessment Level: *<br>V Course | *          | Semester 3 | ·          | Note: Course Level Results will be<br>visible once they have been<br>published.                                           |
|                                                                    |                                               |            |            |            |                                                                                                    |
| ≪ < 100 ▼ 1-1 of 1 > ≫                                             |                                               | Search Res | ults       |            | <u>۲</u>                                                                                                    |
| ≪ < 100 ▼ 1-1 of 1 > ≫                                             | Event                                         | Search Res | llts       | Mark/Grade | الله من الله من الله من الله من الله من الله من الله من الله من الله من الله من الله من الله من الله من الله من<br>Status |

**Note:** If you do not have a final mark for the module, a 0 (zero) mark with a status of "Fail" may appear above.

This completes the process on How to access your Examination Results on the Student portal.

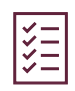